# ASTALIDIMAS

Aplikasi Terintegrasi Penelitian dan Pengabdian Masyarakat

# PANDUAN PENGGUNAAN APLIKASI ASTALIDIMAS

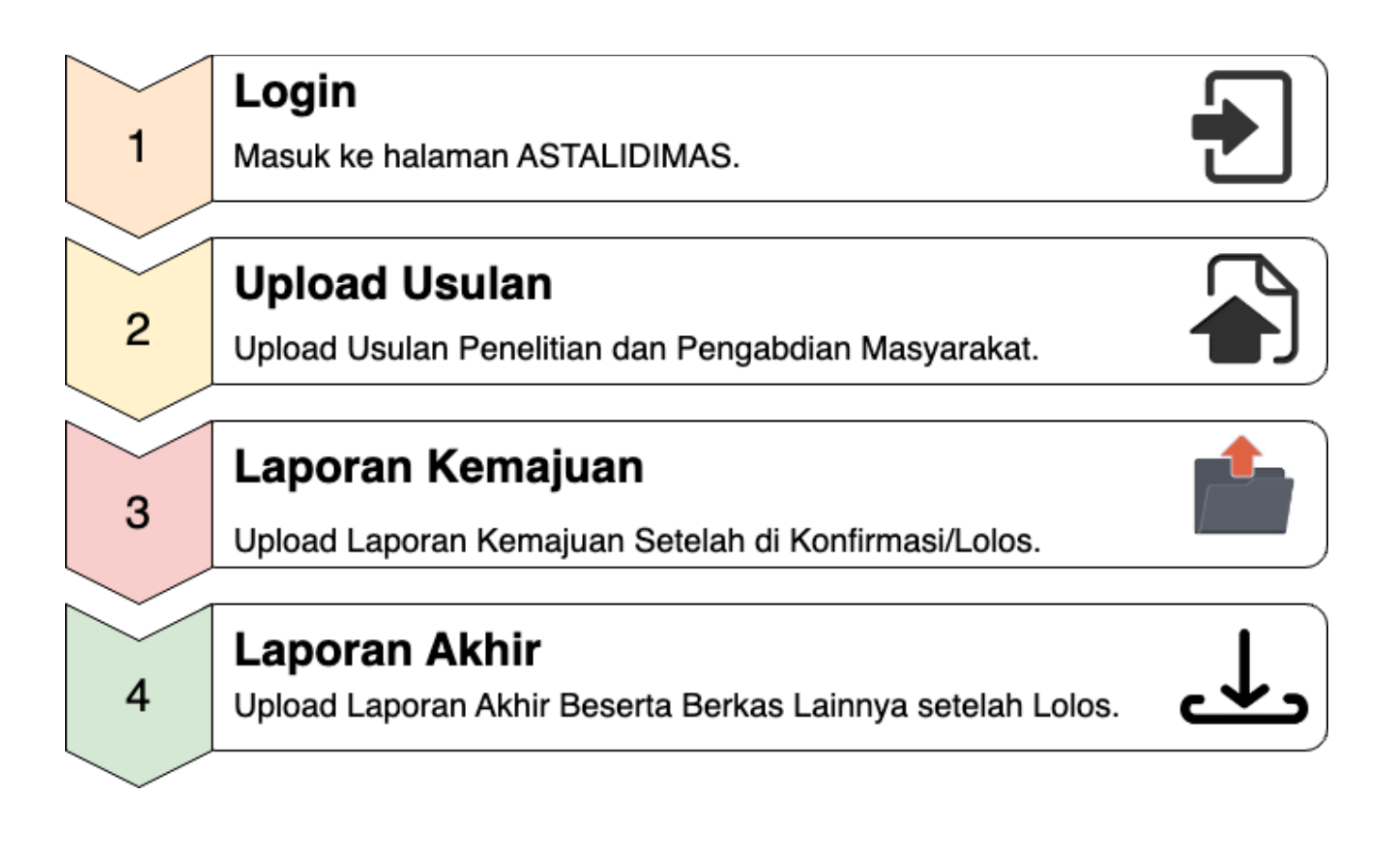

| DAFTAR ISI                           | . 2 |
|--------------------------------------|-----|
| DESKRIPSI ASTALIDIMAS                | 3   |
| HAK AKSES USER                       | . 4 |
| PANDUAN PENGGUNAAN FITUR ASTALIDIMAS | .6  |

## **DESKRIPSI ASTALIDIMAS**

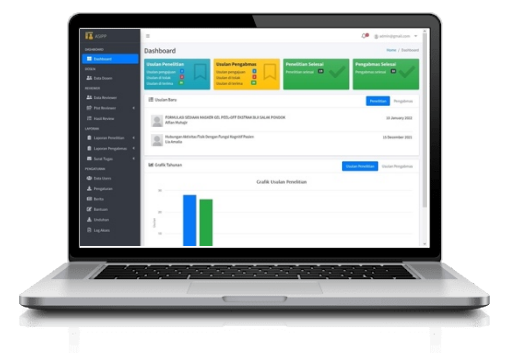

Smart campus merupakan transformasi sistem tata Kelola kampus dari konvensional ke pengelolaan berbasis teknologi informasi. Dengan harapan meningkatkan kualitas layanan dan penyelenggaraan kegiatan tri darma perguruan tinggi dapat berjalan secara optimal. Direncanakan mengembangkan manajemen penelitian dan pengabdian masyarakat yang modern dan efisien (smart LPPM) yang disebut ASTALIDIMAS. Aplikasi Terintegrasi Penelitian dan Pengabdian Masyarakat untuk civitas Universitas (ASTALIDIMAS) merupakan aplikasi system informasi yang membantu manajemen penelitian dan pengabdian masyarakat di Universitas. Sistem ini membantu proses pengajuan usulan sampai dengan laporan akhir penelitian dan pengabdian masyarakat. Dengan ASTALIDIMAS ini di harapkan proses pengajuan dan seleksi proposal, monitoring dan evaluasi pelaksanaan, hingga pelaporan hasil kegiatan dapat dikelola secara transparan, efisiens dan akuntabel. Sistem ini juga di desain untuk meminimalkan kendala waktu dan jarak serta memaksimalkan tingkat partisipasi seluruh sivitas akademika.

Hak akses di ASTALIDIMAS terdiri dari 5 (lima) level, antara lain: admin, pimpinan, operator, dosen dan reviewer. Masing- masing level memiliki hak akses yang berbeda. Berikut hak akses dari setiap user di setiap levelnya:

#### 1) Admin

Level ini memiliki kedudukan tertinggi di dalam akses system ini. User dengan level ini dapat mengakses semua fitur yang tersedia. Fitur yang dapat di akses oleh user ini antara lain: manajamen admin, manajemen berita, cek riwayat pengunjung, upload file unduhan, menambahkan petunjuk penggunaan dan semua fitur yang di akses oleh operator.

#### 2) Dosen/Pengusul

Level selajutnya adalah level dosen. User dengan level ini dapat mengakses fitur di ASTALIDIMAS, yaitu: Upload Usulan penelitian dan pengabdian masyarakat, upload laporan kemajuan penelitian dan pengabdian masyarakat dan upload laporan akhir penelitian dan pengabdian masyarakat. Selain fitur yang di sebutkan user dengan level ini dapat mengakses daftar unduh, petunjuk upload usulan dan upload hasil reviewer.

## 3) Reviewer

Level terakhir adalah level reviewer, dalam hal ini adalah reviewer dari luar universitas. Level ini hanya bisa melihat fitur plot reviewer, dimana akses yang dilakukan adalah memberikan tanggapan terkait dengan Usulan yang telah di upload oleh pengusul, dalam hal ini adalah dosen universitas. ASTALIDIMAS dibangun secara modular dan bertahap untuk mengakomodasi berbagai fitur yang secara fungsional menyediakan fasilitas untuk pengelolaan berbagai kegiatan di lingkungan kampus universitas. Adapun fitur dan penggunaan fitur yang tersedia di ASTALIDIMAS adalah sebagai berikut:

#### FITUR UTAMA

#### 1. Otentikasi

Halaman pertama yang di jumpai setelah mengakses ASTALIDIMAS dengan menggunakan URL berikut https://astalidimas.lppm.unhi.ac.id/ adalah halaman otentikasi. Otentikasi adalah proses verifikasi apakah seseorang itu adalah orang yang berhak masuk ke halaman dashboard. Proses verifikasi di haruskan login dengan memasukkan username/ email dan password yang telah di daftarkan. Jika user belum melakukan pendaftaran maka user di haruskan mengisi data pendaftaran yang di sediakan di tab register. Berikut proses register dan login di ASTALIDIMAS.

### 1) Register

- Pada halaman utama
- Lengkapi data, pastikan Email yang di input adalah email aktif
- Isi dengan tanda (-) jika tidak ada data yang bisa di inputkan
- Masukan kode akses "unhijaya" jika tidak bisa silahkan tanyakan pada Admin.
- Klik register untuk menyimpan data.
- Nanti user wajib melakukan verifikasi ke email yang digunakan untuk mendafatar, jika tidak maka nanti tidak akan dapat melakukan login ke dalam website ASTALIDIMAS.
- Selesai

| Pendaftaran Aku<br>Input seluruh form yang dipe | In Regist       |                                                       | Password *  |              |
|-------------------------------------------------|-----------------|-------------------------------------------------------|-------------|--------------|
| Informasi Saya<br>Informasi pribadi dari pem    | ilik akun       | Informasi Akun<br>Informasi yang dipelukan saat login | Remember me | Lupa Passwor |
| Nama Lengkap dengan Ge                          | əlar *          | Email *                                               |             |              |
| NIDN / NIK *                                    |                 | No. HP *                                              |             |              |
| Jabatan Fungsional *                            | Institusi *     | Password *                                            |             |              |
| Fakultas *                                      | Program Studi * | Konfirmasi Password *                                 |             |              |
| Foto                                            |                 | Kode Akses *                                          |             |              |
| Choose File No file cho:                        | K               | Klik Daftar                                           |             |              |
|                                                 |                 | DAFTAR                                                |             |              |

## 2) Login

- Buka halaman utama
- Masukan username/email dan password yang sudah di daftarkan
- Klik remember me untuk pengingat password
- Klik Lupa Password? Jika anda lupa dengan password yang di daftarkan
- Klik login
- Selesai

| Selar                                         | mat Datang di ASTALIDIM                    | AS Universitas Hindu Indonesia                        | Login      |
|-----------------------------------------------|--------------------------------------------|-------------------------------------------------------|------------|
| endaftaran Aku<br>but seluruh form yang dipe  | <b>JN</b><br>erlukan untuk melakukan regis | trasi ke ASTALIDIMAS                                  | Email *    |
| Informasi Saya<br>Informasi pribadi dari perr | ilik akun                                  | Informasi Akun<br>Informasi yang dipelukan saat login | Klik Login |
| Nama Lengkap dengan G                         | elar *                                     | Email *                                               |            |
| NIDN / NIK *                                  |                                            | No. HP *                                              |            |
| Jabatan Fungsional *                          | Institusi *                                | Password *                                            |            |
| Fakultas *                                    | Program Studi *                            | Konfirmasi Password *                                 |            |
| Foto<br>Choose File No file cho               | isen                                       | Kode Akses *                                          |            |
|                                               |                                            | DAFTAR                                                |            |

## 2. Dashboard

Setelah login halaman awal yang di tampilkan adalah halaman dashboard. Halaman dashboard menampilkan data total Usulan Penelitian dan Pengabdian Masyarakat yang di ajukan. Data di sajikan dalam bentuk label dan grafik. Selain itu halaman dashboard juga menampilkan daftar Usulan baru secara update. Tampilan halaman dashboard bisa di lihat pada gambar berikut:

|                                                                             |                                                            |                                         |                        | Cek Pr                |
|-----------------------------------------------------------------------------|------------------------------------------------------------|-----------------------------------------|------------------------|-----------------------|
| ASTALIDIMAS<br>Apikasi Terintegrasi<br>Penelitian dan Pengabdian Masyarakat |                                                            |                                         |                        | ., <sup>0</sup> □     |
| Menu Dosen                                                                  | Dasbor                                                     |                                         |                        |                       |
| Manajemen Proposal                                                          | Selamat Datang                                             | E Keluar                                |                        |                       |
|                                                                             |                                                            | Jumlah Pene                             | litian/Pengabdian      |                       |
| Laporan Kemajuan Usulan                                                     | Penelitian                                                 | Penelitian                              | Penelitian             | Penelitian            |
| ] Laporan Akhir Usulan                                                      | Total                                                      | Z<br>Diterima                           | Ditolak                | Selesai               |
| najemen Lainnya 🔨                                                           |                                                            |                                         |                        |                       |
| Unduhan                                                                     | Pengabdian Masyarakat                                      | Pengabdian Masyarakat                   | Pengabdian Masyarakat  | Pengabdian Masyarakat |
| Berita                                                                      | 1                                                          | 0                                       | 0                      | 0                     |
| Histori Akses                                                               | Total                                                      | Diterima                                | Ditolak                | Selesai               |
|                                                                             | Usulan Penelitian<br>Berikut adalah list usulan penelitian | yang baru diajukan (hanya menampilkan 1 | 00 data terbaru)       |                       |
|                                                                             |                                                            |                                         |                        | Q Cari                |
|                                                                             | Kode                                                       | Tanggal                                 | Judul                  |                       |
|                                                                             | 202406120002                                               | 12 Juni 2024                            | Dasar Sistem Informasi |                       |

#### 3. Data Dosen

Fitur profile dosen menampilkan informasi diri dari dosen yang bersangkutan. Tampilan profile dosen bisa di lihat pada gambar berikut:

| Aplikasi Terintegrasi<br>Penelitian dan Pengabdian Masyaral | cat |                                                           |                    | 4 <mark>0</mark> D |
|-------------------------------------------------------------|-----|-----------------------------------------------------------|--------------------|--------------------|
| Dasbor                                                      |     | Profile                                                   |                    |                    |
| Manajemen Proposal                                          | ~   | Informasi Personal<br>Update informasi personal akun anda | Nama               |                    |
| 📄 Usulan                                                    |     |                                                           | Dosen              |                    |
| Manajemen Proposal Lanjutan                                 | ^   |                                                           | Email <sup>*</sup> |                    |
| 🚡 Laporan Kemajuan Usulan                                   |     |                                                           |                    |                    |
| 🔊 Laporan Akhir Usulan                                      |     | <b>Informasi Lainnya</b><br>Update informasi lainnya      | NIDN/NIK           |                    |
| Manajemen Lainnya                                           | ^   |                                                           | 123123123          |                    |
| Unduhan                                                     |     |                                                           | Telepon            |                    |
| Histori Akses                                               |     |                                                           | 123123123          |                    |
|                                                             |     |                                                           | Fakultas           |                    |
|                                                             |     |                                                           | Program Studi      |                    |
|                                                             |     |                                                           | Program Studi UNHI |                    |
|                                                             |     |                                                           | Institusi          |                    |
|                                                             |     |                                                           | UNHI               |                    |

#### 4. Usulan Penelitian/Pengabmas

Untuk melakukan usulan penelitian dosen harus memilih menu Usulan lalu nanti akan menampilkan halaman Usulan, nanti Dosen dapat melihat informasi Penelitian/Pengabmas. Pada halaman ini nanti dosen dapat mengupload usulan penelitian ataupun pengabdian kepada masyarkat.

1. Data Usulan

Halaman ini nantinya dosen akan menginputkan data usulan seperti Judul, Ketua, Institusi dan Alamat adalah sebagai berikut. Selanjutnya Dosen melakukan input Anggota yang mengikuti penelitian adalah sebagai berikut. Setelah itu Dosen nantinya akan memasukan data penelitian lainnya seperti Kategori (Penelitian/Pengabmas), memilih tipe penelitian, skema, melakukan upload berkas usulan, memilih luaran wajib, memilih luaran tambahan dan biaya yang diajukan dan terakhir klik buat untuk menginput data.

## Usulan > Buat

| Anggota                    | ormasi A | nggota Usulan               |
|----------------------------|----------|-----------------------------|
| Anggota Internal           |          | Anggota Eksternal           |
| î↓                         | Û        | î↓ <b>Û</b>                 |
| Anggota®                   |          | Nama Anggota®               |
| Pilih salah satu opsi      | ~        |                             |
| Tambahkan anggota Internal |          | Tambahkan anggota Eksternal |
| Mahasiswa                  |          | Alumni                      |
| Ϋ́Τ.                       | Û        | î↓ <b>Û</b>                 |
| Nama Mahasiswa*            |          | Nama Alumni*                |
| Tambahkan mahasiswa        |          | Tambahkan alumni            |

| Kategori*                     |                                                         |  |
|-------------------------------|---------------------------------------------------------|--|
| P Tipe (Mandi                 | i, Hibah PT, Hibah Luar, Puska/Pusdi, Prodi)            |  |
| Tipe*                         |                                                         |  |
| Pilih salar Pilih Ske         | ma Penelitian/Pengabmas                                 |  |
| Skema                         |                                                         |  |
| Pilih salah satu or           | ad Berkas Usulan                                        |  |
| Berkas*                       |                                                         |  |
|                               |                                                         |  |
|                               | Seret dan Jatuhkan file Anda atau <mark>Jelajahi</mark> |  |
| Dokumen Ms. Word (Format : Do | Poex PDE)                                               |  |
| uaran Wajib* Pilih            | Luaran Wajib                                            |  |
| Pilih salah satu opsi         |                                                         |  |
| Luaran Tambahan*              | Pilih Luaran Tambahan                                   |  |
| Pilih salah satu opsi         |                                                         |  |
| Biava* Masukar                | Biava Yang Diajukan                                     |  |
|                               | Diaja Tailg Diajakan                                    |  |
|                               |                                                         |  |

- Anggota Internal, Klik Tambahkan Anggota di form anggota internal untuk menambahkan anggota internal lainnya, Anggota internal merupakan anggota dari Universitas. Jika tidak ada bisa memilih icon trash.
- Anggota Eksternal, Klik Tambahkan Anggota di form anggota eksternal untuk menambahkan anggota eksternal lainnya, Anggota eksternal merupakan anggota dari Universitas. Jika tidak ada bisa memilih icon trash.
- Mahasiswa, Klik Tambahkan Anggota di form Mahasiswa untuk penambahan anggota mahasiswa, dapat menambahkan lebih dari satu anggota. Jika tidak ada bisa memilih icon trash.
- Alumni, Klik Tambahkan Anggota di form Alumni untuk menambahkan alumni lebih dari satu, jika tidak ada bisa memilih icon trash.
- Berkas, Berkas yang di upload berbentuk file Ms. Word (Doc/ Docx/PDF)
- Luaran Wajib, Luaran wajib adalah luaran yang harus di selesaikan penulis di hasil akhir penelitian
- Biaya Penelitian, jika biaya didapat dari PT maka isi biaya penelitian dengan klik tombol hibah PT, jika biaya didapat dari luar PT maka isi biaya penelitian dengan klik tombol hibah luar dan mengisi asal pemberi hibah, jika biaya mandiri maka form tidak perlu di isi.
- Alamat Penelitian, di isi jika tempat penelitian sudah di tentukan dari awal.
- 2. Data Usulan Penelitian/Pengabmas

Tab menu data Usulan merupakan tab menu yang menampikan data Usulan penelitian atau pengabmas. Data Usulan penelitian Per penulis bagi user dosen dan semua data Usulan bagi admin dan pimpinan. Berikut keterangan lengkap dari tab menu data Usulan:

| Usulan > Daftar<br><b>Usulan</b> | Field U          | Usulan Semua Pe                         | nelitian Pengabdia | n Masyarakat          |           | Buat                        |
|----------------------------------|------------------|-----------------------------------------|--------------------|-----------------------|-----------|-----------------------------|
| Status                           | ~                | Naik 🗸                                  |                    |                       |           | <b>•</b>                    |
| Kode                             | Tanggal          | Judul                                   | Ketua              | TZ 4                  | Status    | T 11 / D1                   |
| tus: Diterima                    |                  |                                         |                    | Kategori              |           | Linat File                  |
| 202406130001                     | 13 Juni 2024     | Dasar Sistem Informasi 2                | Dewa Laksana       | Penelitian            |           | 🖹 Lihat File 💿 Lihat        |
| tus: Pengajuan                   |                  |                                         |                    |                       | Status    |                             |
| 202406120003                     | 12 Juni 2024     | Pengembangan Sistem Kelautan            | Dewa Laksana       | Pengabdian Masyarakat | Pengajuan | Lihat File OL Aksi          |
| 202406120002                     | 12 Juni 2024     | Dasar Sistem Informasi                  | Dewa Laksana       | Penelitian            | Pengajuan | 🔓 Lihat File 💿 Lihat 🗹 Ubah |
| tus: Diterima                    |                  |                                         |                    |                       |           |                             |
| 202406120001                     | 12 Juni 2024     | Pengujian Sistem Informasi ASTALIDIMAS- | NG Dewa Laksana    | Penelitian            | Diterima  | 🔓 Lihat File 💿 Lihat        |
| Menampilkan 1 s                  | ampai 4 dari 4 h | pe                                      | er halaman 10      | ~                     |           |                             |

- Field Usulan, di gunakan untuk melihat data Usulan yang telah di upload.
- Lihat File, melihat/ mengunduh file laporan yang telah di kirim.
- Kategori, melihat jenis kategori usulan (Penelitian/Pengabdian Masyarakat).
- **Status**, terdapat 2 status yaitu pengajuan dan di terima. Status pengajuan artinya Usulan penelitian sedang di tinjau oleh reviewer, status di terima artinya Usulan penelitian sudah di ACC oleh pihak LPPM.
- Aksi, di kolom aksinya nanti Dosen dapat mengubah data sebelum penelitian diterima jika diperlukan, jika penelitian sudah diterima maka data tidak dapat diubah kembali.
- 3. Download Format Usulan

Download format usulan penelitian atau pengabmas dapat dilakukan pada menu Unduhan. Nantinya file tersebut yang akan di unduh dan di jadikan acuan untuk pembuatan Usulan baru penelitian/pengabmas.

| 🟠 Dasbor                      | Unduhan > Daftar<br>Unduhan                          |                                               |
|-------------------------------|------------------------------------------------------|-----------------------------------------------|
| Manajemen Proposal ^          |                                                      |                                               |
| 🕒 Usulan                      | Tipe V Naik V                                        |                                               |
| Manajemen Proposal Lanjutan 🔷 | Deskripsi                                            | Tipe Format Usulan                            |
| 🕒 Laporan Kemajuan Usulan     | Tipe: Format Usulan Peneliatan                       |                                               |
|                               | Silahkan download format usulan penelitian ASTALID   | Format Usulan Peneliatan 🔗 Lihat File 💿 Lihat |
| Menu Unduhan                  | Menampilkan 1 sampai 1 dari 1 hasil per halaman 10 ~ |                                               |
| 🗊 Unduhan                     |                                                      |                                               |
| Berita                        |                                                      |                                               |
| Histori Akses                 |                                                      |                                               |

## 5. Laporan Kemajuan Usulan

Laporan Kemajuan Usulan adalah laporan tentang perkembangan penelitian/pengabmas yang di lakukan. Langkah melakukan upload laporan kemajuan penelitian adalah sebagai berikut:

- Login ASTALIDIMAS
- Pilih menu Manajemen Proposal Lanjutan → Laporan Kemajuan Usulan
- Klik buat untuk menambahkan informasi kemajuan laporan.
- Isi form isian

→ Link Pendukung: Alamat URL dari publikasi yang di lakukan

- Klik Simpan

| Pilih salah satu opsi                                                                                                  | v                                          |
|----------------------------------------------------------------------------------------------------|--------------------------------------------|
| ercentage*                                                                                                    | semase Kemajuan Laporan                    |
| erkas*                                                                                                    | Pilih File Laporan Kemajuan                |
|                                                                                                    | Sarat dan Jatukkan filo Anda atau Jalajahi |
| Dokumen Ms.                                                                                                    |                                            |
| Ink Pendukung                                                                                                    | ukung                                      |
| Dokumen Ms.<br>Link Pendukung<br>Deskripsi/Jenis Berkas*                                                               | nis Berkas                                 |
| Dokumen Ms.<br>Link Pendukung<br>Deskripsi/Jenis Berkas                                                                | his Berkas                                 |
| Dokumen Ms.<br>Link Pendukung<br>Deskripsi/Jenis Berkas <sup>*</sup><br>Misal: draft seminar, draft buku, draft jurnal | his Berkas                                 |

Untuk melihat laporan kemajuan yang telah di upload dapat dilihat pada menu **Laporan Kemajuan Usulan.** Informasi laporan yang dapat dilihat pada menu berikut yaitu laporan kemajuan penelitian ataupun pengabdian masyarakat.

| Laporan Kemajuan Usulan > Daftar          |                  |               |              |         |                             |
|-------------------------------------------|------------------|---------------|--------------|---------|-----------------------------|
| Laporan Kemajuan Usulan                   |                  |               |              |         | Buat                        |
|                                           |                  |               |              |         | _                           |
|                                           | Semua Penelitian | Pengabdian Ma | syarakat     |         |                             |
|                                           |                  |               |              |         |                             |
| Kategori ~ Naik ~                         |                  |               |              |         | <b>•</b>                    |
| Judul                                     | Persentase       | Kategori      | Deskripsi    | Status  |                             |
| Kategori: Penelitian                      |                  |               |              |         |                             |
| Pengujian Sistem Informasi ASTALIDIMAS-NG | 75%              | Penelitian    | Draft Jurnal | Dilihat | 🔓 Lihat File 💿 Lihat 🗹 Ubah |
| Menampilkan 1 sampai 1 dari 1 hasil       | per halamar      | n 10 ~        |              |         |                             |

### 6. Laporan Akhir Penelitian

Laporan Akhir Penelitian adalah laporan tentang hasil akhir penelitian setelah laporan kemajuan diterima/lolos. Langkah melakukan upload laporan akhir penelitian adalah sebagai berikut:

- Login ASTALIDIMAS
- Pilih menu Manajemen Proposal Lanjutan → Laporan Akhir Usulan
- Klik buat untuk melakukan upload laporan akhir penelitian.

| Alami alami and an ana ana ana ana ana ana ana ana                                                                                                    | Buat Lapora                         | an Akhir Usulan<br>Bilih Judul Usulan Lanaran           |              |
|----------------------------------------------------------------------------------------------------|-------------------------------------|---------------------------------------------------------|--------------|
| hih salah satu opsi<br>ma Penelitian'<br>Purasi Dilakukannya Penelitian<br>rkas Laporan A<br>Upload Berkas Laporan Akhir<br>Seret dan Jatuhkan file Anda atau Jelajahi<br>kumen Ms. Word (Format : " Masukan Link Jurnal<br>aran' Masukan Link Jurnal<br>aran' Tambahkan Luaran Berkas (Laporan Keuangan & Logbook)<br>tu ©<br>Jenis Berkas' Berkas'<br>Pilh salah satu opsi<br>Seret dan Jatuhkan file Anda atau Jelajahi<br>Tambahkan Luaran untuk Mengupload Berkas Lebih dari 1<br>Tambahkan Luaran Uuran                                                                                                    | sulan*                              | Film Judur Osulan Laporan                               |              |
| rkas Laporan A<br>Upload Berkas Laporan Akhir<br>Seret dan Jatuhkan file Anda atau Jelajahi<br>kumen Ms. Word (Format : Masukan Link Jurnal<br>Masukan Link Jurnal<br>Tambahkan Luaran Berkas (Laporan Keuangan & Logbook)<br>1. Berkas*<br>Plin salah satu opsi<br>Seret dan Jatuhkan file Anda atau Jelajahi<br>Tambahkan Luaran untuk Mengupload Berkas Lebih dari 1<br>Tambahkan Luaran                                                                                                    | Pilih salah satu opsi               | Durasi Dilakukannya Penelitian                          | ~            |
| Seret dan Jatuhkan file Anda atau Jelajahi   kumen Ms. Word (Format : Masukan Link Jurnal     aran*   Tambahkan Luaran Berkas (Laporan Keuangan & Logbook)   1.   Jenis Berkas*   Pilih salah satu opsi   Seret dan Jatuhkan file Anda atau Jelajahi   Seret dan Jatuhkan file Anda atau Jelajahi   Tambahkan Luaran untuk Mengupload Berkas Lebih dari 1   Tambahkan Luaran                                                                                                    | erkas Laporan A                     | Upload Berkas Laporan Akhir                             | Bulan        |
| kumen Ms. Word (Format : Masukan Link Jurnal<br>aran <sup>•</sup> Tambahkan Luaran Berkas (Laporan Keuangan & Logbook)<br>1. Tambahkan Luaran Berkas (Laporan Keuangan & Logbook)<br>1. Seret dan Jatuhkan file Anda atau Jelajahi<br>Seret dan Jatuhkan file Anda atau Jelajahi<br>Tambahkan Luaran untuk Mengupload Berkas Lebih dari 1<br>Tambahkan Luaran                                                                                                    |                                     | Seret dan Jatuhkan file Anda atau <mark>Jelajahi</mark> |              |
| aran*<br>Tambahkan Luaran Berkas (Laporan Keuangan & Logbook)<br>1<br>Jenis Berkas*<br>Pilih salah satu opsi<br>Seret dan Jatuhkan file Anda atau Jelajahi<br>Tambahkan Luaran untuk Mengupload Berkas Lebih dari 1<br>Tambahkan luaran                                                                                                    | okumen Ms. Word (For<br>ink Jurnal* | Masukan Link Jurnal                                     |              |
| Image: Constraint of the series of the series of the se | uaran <sup>*</sup> T                | ambahkan Luaran Berkas (Laporan Keuangan & Logbook)     |              |
| Jenis Berkas*     Berkas*       Pilih salah satu opsi     Seret dan Jatuhkan file Anda atau Jelajahi       Tambahkan Luaran untuk Mengupload Berkas Lebih dari 1       Tambahkan luaran                                                                                                    | $\uparrow_{\downarrow}$             |                                                         | <b>1</b>     |
| Pilih salah satu opsi<br>Seret dan Jatuhkan file Anda atau Jelajahi<br>Tambahkan Luaran untuk Mengupload Berkas Lebih dari 1<br>Tambahkan luaran                                                                                                    | Jenis Berkas*                       | Berkas"                                                 |              |
| Tambahkan Luaran untuk Mengupload Berkas Lebih dari 1<br>Tambahkan luaran                                                                                                    | Pilih salah satu opsi               | si                                                      | i            |
| Tambahkan luaran                                                                                                    |                                     | Tambahkan Luaran untuk Mengupload Berkas L              | ebih dari 1. |
|                                                                                                    |                                     | Tambahkan luaran                                        |              |
| atus                                                                                                    | tatus                               |                                                         |              |
| Submit                                                                                                    | Submit                              |                                                         | ~            |

- Isi form isian
  - → Lama penelitian dalam hitungan bulan
  - → Link Pendukung: Alamat URL dari publikasi yang di lakukan
  - → Luaran : Luaran berupa file berkas Laporan Keuangan & Logbook)
- Klik Simpan

Untuk melihat data laporan akhir penelitian yang sudah di upload silahkan klik tab

#### Data Laporan Akhir